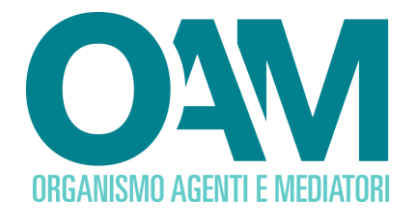

# ISCRIZIONE AL REGISTRO DEGLI OPERATORI COMPRO ORO

# Guida Utente

| SOM  | MARIO                                                   |    |
|------|---------------------------------------------------------|----|
| 1 S  | CELTA DEL MODULO DI ISCRIZIONE                          | 2  |
| 2 C  | OMPILAZIONE DEL MODULO DI ISCRIZIONE                    | 3  |
| 2.1  | DATI ANAGRAFICI                                         | 3  |
| 2.   | 1.1 PERSONA FISICA                                      | 3  |
| 2.   | 1.1 PERSONA GIURIDICA                                   | 5  |
| 2.2  | DICHIARAZIONE POSSESSO DI LICENZA E TIPOLOGIA ATTIVITA' | 7  |
| 2.3  | CONTRIBUTO DI ISCRIZIONE                                | 7  |
| 2.4  | DICHIARAZIONE SEDI OPERATIVE                            | 7  |
| 3 FI | RMA E INVIO DELL'ISTANZA DI ISCRIZIONE                  | 11 |

OAM • Organismo per la gestione degli elenchi degli Agenti in attività finanziaria e dei Mediatori creditizi

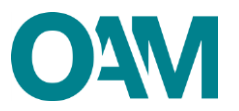

# **1 MODULO DI ISCRIZIONE**

Per poter accedere al servizio di iscrizione nel Registro degli Operatori Compro Oro tenuto dall'OAM, è necessario effettuare preventivamente la registrazione al Portale dell'Organismo attraverso l'apposita funzione "Registrati all'Area privata" (fare riferimento alla <u>guida operativa</u> alla Registrazione degli Operatori Compro Oro), ottenendo così le credenziali per accedere alla propria "**Area privata**" e utilizzare i servizi in essa disponibili.

All'interno dell'Area privata, cliccare su "Iscrizione" (figura 1).

| ſ | Servizi                                   |  |
|---|-------------------------------------------|--|
|   | Modifica dati di registrazione Iscrizione |  |
| Ì | Figura 1                                  |  |

Scegliere l'attività "**Compro Oro**" nell'ambito del questionario e cliccare su "**Continua**", (figura 2) per procedere alla compilazione del Modulo di iscrizione.

| € Iscrizione |                                                                                                    |
|--------------|----------------------------------------------------------------------------------------------------|
|              | Quale attività Intende svolgere?  Aprete ni Brività Pranzana Aprete ni Brività Pagamento Mediatore Cristitos Compro Dro |
|              |                                                                                                    |

Figura 2

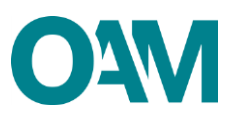

# **2 COMPILAZIONE DEL MODULO DI ISCRIZIONE**

## 2.1 DATI ANAGRAFICI

Il Modulo di iscrizione è precompilato con i dati forniti dall'utente nella precedente fase di registrazione al Portale e non sono modificabili attraverso il modulo di iscrizione.

La funzione "Modifica dati registrazione", presente nella sezione "Servizi" all'interno della propria Area privata, permette all'utente di modificare esclusivamente il proprio indirizzo di posta certificata (PEC).

#### Nota bene

Tale funzione è attiva solo se l'utente non ha ancora inviato alcuna istanza d'iscrizione oppure nel caso in cui l'istanza è stata già inviata e la stessa risulta accolta.

#### 2.1.1 PERSONA FISICA

Compilare il modulo nelle parti mancanti fornendo le informazioni richieste: "**Eventuale denominazione ditta individuale**", il proprio numero di "**Cellulare**", il "**Tipo documento**" (con selezione dal menù a tendina proposto dal sistema), indicandone la "**Data di scadenza**" (figure 3 e 4).

| € Modulo iscrizione                       |                                                                              |                |
|-------------------------------------------|------------------------------------------------------------------------------|----------------|
| DOM                                       | DMPRO ORO Dali Personali<br>Donicilio<br>Residenza<br>Contributo lecristione |                |
|                                           |                                                                              | Licenza        |
|                                           | IL SOTTOSCRITTO                                                              | Sedi Operative |
| Cognome                                   | -                                                                            |                |
| Nome                                      | -                                                                            |                |
| Eventuale denominazione ditta individuale |                                                                              | )              |
| Provincia di nascita                      | _                                                                            |                |
| Comune italiano o Stato estero di nascita | -                                                                            |                |
| Data di nascita                           |                                                                              |                |
| Sesso                                     | F                                                                            |                |
| Codice fiscale                            |                                                                              |                |
| RE.C.                                     |                                                                              |                |
| Cellulare                                 |                                                                              |                |
| Tipo documento                            | Selezionare                                                                  |                |
| Data scadenza documento                   | gg/mm/aaaa                                                                   |                |

Figura 3

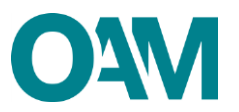

| DOMANDA DI ISCRIZIONE NEL REGISTRO DEGLI OPERATORI COMPRO ORO<br>(D. Lgs. 25 maggio 2017, n. 92) |                                                                                                    |  |                                                 |
|--------------------------------------------------------------------------------------------------|----------------------------------------------------------------------------------------------------|--|-------------------------------------------------|
|                                                                                                  | ISCRIZIONE DI PERSONA FISICA                                                                                                    |  | Dati Personali                                  |
| Cognome                                                                                          |                                                                                                    |  | Domicilio<br>Residenza<br>Contributo Iscrizione |
| Nome                                                                                             | -                                                                                                    |  | Licenza<br>Sedi Operative                       |
| Eventuale denominazione ditta individuale                                                        |                                                                                                    |  |                                                 |
| Provincia di nascita<br>Comune italiano o Stato estero di nascita                                | -                                                                                                    |  |                                                 |
| Data di nascita                                                                                  | _                                                                                                    |  |                                                 |
| \$8550                                                                                           | F                                                                                                    |  |                                                 |
| Codice fiscale                                                                                   |                                                                                                    |  |                                                 |
| Cellulare                                                                                        |                                                                                                    |  |                                                 |
| Tipo documento                                                                                   | Selezionare                                                                                                    |  |                                                 |
| Data scadenza documento                                                                          | Selezionere<br>Carta di Isentità<br>Passaporto<br>Patente di muta                                                                                                    |  |                                                 |
| DOMICILIO                                                                                        | Patente si ginda<br>Libretto di pensione                                                                                                    |  |                                                 |
| Indirizzo                                                                                        | Patentino di abilitzione alla conduzione di impianti termici<br>Porto d'armi<br>Tessere di liconoscimento purché munite di fotografia e di timbro o di altra segnatura equivalente<br>Permeso i sonniormo. |  |                                                 |
| CAP                                                                                              | Titolo di viaggio per stranieri<br>Libretto di navigazione maritima ed aerea                                                                                                    |  |                                                 |
| Provincia                                                                                        | Altri documenti previsti dalle singole convenzioni internazionali                                                                                                    |  | *                                               |

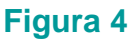

Proseguire nella compilazione del modulo inserendo i dati relativi al proprio "DOMICILIO" e "RESIDENZA" (per "domicilio" si intende il luogo in cui viene svolta l'attività o dove è comunque possibile indirizzare eventuali comunicazioni da parte dell'OAM).

Qualora i dati relativi alla "**RESIDENZA**" coincidessero con quelli del "**DOMICILIO**" è sufficiente spuntare la casella "**L'indirizzo di residenza coincide con l'indirizzo di domicilio**" (figura 5), altrimenti procedere con la compilazione dei relativi campi.

|               |            | Dati Personali<br>Domicilio        |
|---------------|------------|------------------------------------|
| · · ·         |            | Residenza<br>Contributo Iscrizione |
| · · ·         |            | Licenza<br>Rofi Georgius           |
|               |            | Sedi Operative                     |
|               |            |                                    |
|               |            |                                    |
|               |            |                                    |
|               |            |                                    |
|               |            |                                    |
| Selezionare • |            |                                    |
| Selezionare • |            |                                    |
|               | Selezonare | Selezonare                         |

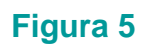

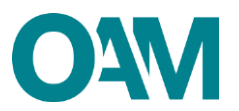

## 2.1.2 PERSONA GIURIDICA

Compilare il modulo nelle parti mancanti fornendo le informazioni richieste: l'eventuale "**Numero REA**" e la "**Data costituzione**" della società (verificare la congruenza dei dati inseriti con quelli riportati sulla visura camerale).

Di seguito, inserire i dati relativi alla "SEDE LEGALE IN ITALIA": indirizzo e recapiti telefonici (figura 6).

| DOM                             |                       |   |                                      |
|---------------------------------|-----------------------|---|--------------------------------------|
|                                 | ISCRIZIONE DI SOCIETÀ |   | Dati Società                         |
|                                 | LA SOCIETÀ            |   | Sede Legale<br>Legale Rappresentante |
| Denominazione o ragione sociale |                       |   | Contributo Iscrizione<br>Licenza     |
| Codice fiscale                  |                       |   | Sedi Operative                       |
| Numero REA                      |                       | 7 |                                      |
| Data costituzione               | gg/mm/aaaa            |   |                                      |
| Codice Operatore                |                       |   |                                      |
| PEC                             | (                     |   |                                      |
| CON SEDE LEGALE IN ITALIA       |                       |   |                                      |
| Indirizzo                       |                       |   |                                      |
| CAP                             |                       |   |                                      |
| Provincia                       | Selezionare           |   |                                      |
| Comune                          | Selezionare           |   |                                      |
| Telefono                        |                       |   |                                      |
| Cellulare                       |                       |   |                                      |

Figura 6

Solo nel caso di sede legale nel territorio Comunitario, è necessario selezionare la voce **"CON SEDE LEGALE NEL TERRITORIO COMUNITARIO**" e procedere alla compilazione dei campi relativi alla "**Sede della stabile organizzazione in Italia**" e alla **"Sede legale nel territorio comunitario**" (figura 7).

| Sed legit     Sed legit       Indition     Indition       Indition     Indition                                                                                                    | CON SEDE LEGALE NEL TERRITORIO COMUN                           | ITARIO | Dati Società                                                  |
|----------------------------------------------------------------------------------------------------|----------------------------------------------------------------|--------|---------------------------------------------------------------|
| Idea       Lexa         CAP       Bed Operative         Privide       Idea         Common       Idea         Common       Idea         <                                                                                                    | Sede della stabile organizzazione in Italia                    |        | Sede Legale<br>Legale Rappresentante<br>Contributo Iscrizione |
| CAP       Sed Opender         Provide       Common         Common       Common         Common       Common                                                                                                    | Indirizzo                                                      |        | Licenza                                                       |
| ProtectionCommeCommeCommeCommeCommeCommeCommeCommeCommeCommeCommeCommeState commeCommeComme <tr< th=""><th>САР</th><th></th><th>Sedi Operative</th></tr<>                                                                                                    | САР                                                            |        | Sedi Operative                                                |
| CommaCommaTelenoCommaCommaCommaCommaCommaCommaStato commutanoCommaComma <tr< th=""><th>Provincia</th><th>•</th><th></th></tr<>                                                                                                    | Provincia                                                      | •      |                                                               |
| Telena       Catalare       Catalare       Fondo di dotatione della stabile organizzazione in tatalare       Stabic comunitario       Stabic comunitario       Catalare       Indentificatione       Stabic comunitario       Catalare       Indentificatione       Indentificatione       Indentificatione       Indentificatione       Indentificatione       Indentificatione       Indentificatione                                                                                                    | Comune                                                         | •      |                                                               |
| Celuiar     Image: Celuiar Celuiar       Face     Image: Celuiar Celuiar       Fondo di dotazione della stabile organizzazione in tatali celui     Image: Celuiar       Stato comunitation     Image: Celuiar       Stato comunitation     Image: Celuiar       Celuiar     Image: Celuiar       Image: Celuiar     Image: Celuiar       Image: Celuiar     Image: Celuiar       Image: Celuiar     Image: Celuiar       Image: Celuiar     Image: Celuiar       Image: Celuiar     Image: Celuiar       Image: Celuiar     Image: Celuiar       Image: Celuiar     Image: Celuiar                                                                                                    | Telefono                                                       |        |                                                               |
| Fax     Image: Comparison of comparison of com | Cellulare                                                      |        |                                                               |
| Fondo di dotazione della stabile regnaizzazione in Italia Euro       Sede legale nel territorio comunitario       Stato comunitario       Città       Indirizzo       Telefono                                                                                                    | Fax                                                            |        |                                                               |
| Sade lagsle set lettitorio comunitario       Stato comunitario       Città       Indirizzo       Telefono                                                                                                    | Fondo di dotazione della stabile organizzazione in Italia Euro |        |                                                               |
| Stato comunitario       Cmà       Indirizzo       Telefono                                                                                                    | Sede legale nel territorio comunitario                         |        |                                                               |
| Città       Indirizzo       Telefono                                                                                                    | Stato comunitario                                              |        |                                                               |
| Indirizzo Telefono                                                                                                    | Città                                                          |        |                                                               |
| Telefono                                                                                                    | Indirizzo                                                      |        |                                                               |
|                                                                                                    | Telefono                                                       |        |                                                               |

Figura 7

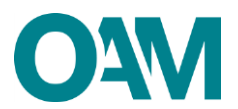

Qualora l'indirizzo della "SEDE AMMINISTRATIVA" coincidesse con quello della "SEDE LEGALE" è sufficiente spuntare la casella "L'indirizzo della sede Amministrativa coincide con l'indirizzo della sede legale", altrimenti procedere con la compilazione dei relativi campi (figura 8).

| (1) Le società con sede legale in uno Stato Comunitario devono indicare il<br>L'indirizzo della Sede Amministrativa coincide con l'indirizzo della Sede | codice fiscale della stabile organizzazione in italia<br>Legale |   |                           |
|----------------------------------------------------------------------------------------------------|-----------------------------------------------------------------|---|---------------------------|
| SEDE AMMINISTRATIVA (se diversa dalla sede lega                                                                                                    | le in Italia)                                                   |   | Dati Sorietà              |
| Indirizzo                                                                                                    |                                                                 |   | Sede Legale               |
| САР                                                                                                    |                                                                 |   | Contributo Iscrizione     |
| Provincia                                                                                                    | Selezionare                                                     | • | Licenza<br>Sedi Operative |
| Comune                                                                                                    | Selezionare                                                     | × |                           |

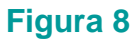

Successivamente, comunicare i dati del "LEGALE RAPPRESENTANTE" inserendo il suo "Codice fiscale" e cliccando su "Ok" per proseguire (figura 9).

| LEGALE RAPPRESENTANTE |                |  |  |  |
|-----------------------|----------------|--|--|--|
|                       | Codice fiscale |  |  |  |
|                       | CK Cancella    |  |  |  |
| Figure 9              |                |  |  |  |

Figura 9

Qualora il codice fiscale inserito fosse già censito dal sistema, i dati anagrafici del legale rappresentante sono compilati automaticamente dal sistema; in caso contrario, fornire i dati anagrafici richiesti.

Completare l'operazione indicando (figura 10):

- la "Data inizio carica" (con selezione dal menù a tendina);
- il "Tipo documento identità" (con selezione dal menù a tendina);
- la "Data di scadenza del documento di identità".

|                                             |                      | Dati Società          |
|---------------------------------------------|----------------------|-----------------------|
| Codice fiscale                              |                      | Sede Legale           |
| Cognome                                     |                      | Legale Rappresentante |
| Nome                                        | « Luglio 2018 »      | Contributo Iscrizione |
|                                             | Lu Ma Me Gi Ve Sa Do | Licenza               |
| Sesso                                       | 25 26 27 28 29 30 1  | Sedi Operative        |
| Data di nascita                             | 2 3 4 5 6 7 8        |                       |
| Provincia di nascita                        | 9 10 11 12 13 14 15  |                       |
| Comune Italiano o Etato estero di pascita   | 16 17 18 19 20 21 22 |                       |
| Contaile Italiano o Stato estelo di hascita | 23 24 25 26 27 28 29 |                       |
|                                             | 30 31 1 2 3 4 5      |                       |
| Data inizio carica                          | gg/mm/aaaa           |                       |
| Tipo documento identità                     | Carta di identità •  |                       |
| Data scadanza documento identità            | an Imme Inana        |                       |
| Data scatenza documento identita            | gymmroaaa            |                       |
|                                             | OK. Carrella         |                       |

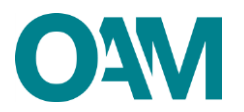

## 2.2 DICHIARAZIONE POSSESSO DI LICENZA E TIPOLOGIA ATTIVITA'

Indicare gli estremi della licenza per l'attività in materia di oggetti preziosi.

Selezionare, utilizzando il menù a tendina proposto dal sistema, il Comune della Questura che ha rilasciato la licenza (alla voce "Licenza rilasciata dalla Questura di"); indicare poi la "Data di rilascio della licenza".

Completare l'operazione selezionando la tipologia di attività svolta: "**PREVALENTE**" o "**SECONDARIA**" (figura 11).

| CHIEDE                                                                                                    |                       |
|----------------------------------------------------------------------------------------------------|-----------------------|
| l'iscrizione nel Registro ex art. 3 del D. Lgs. 25 maggio 2017, n.92                                                                                                    |                       |
| A tal fine, consapevole che, ai sensi dell'art. 76 del D.P.R. 28 dicembre 2000, n. 445, le dichiarazioni mendaci, la faistà negli atti e l'uso di atti faisi o contenenti dati non più rispondenti a vertà, sono punti ai sensi del codice penale e delle leggi speciali in materia e che può essere | Dati Personali        |
| pronunciata la decadenza dai benefici eventualmente conseguenti al provvedimento emanato sulla base di attestazioni non veritiere,                                                                                                    | Domicilio             |
| DICHIARA                                                                                                    | Residenza             |
| ai sensi degli artt. 46 e 47 del D.P.R. 28 dicembre 2000, n.445:                                                                                                    | Contributo Iscrizione |
| 1. di essere consapevole che l'esercizio dell'attività di Compro Oro è subordinata al possesso della licenza per lo svoigimento dell'attività in materia di oggetti preziosi di cui all'art. 127 dei regio decreto 18 giugno 1931, n.773 e relative norme esecutive;                                 | Licenza               |
| 2. di essere in posseso della licenza per l'attività in materia di oggetti preziosi i cui estremi sono di seguito indicati:                                                                                                    | Sedi Operative        |
| Licenza rilasciata dalla guestura di                                                                                                    |                       |
| Data rilascio licenza                                                                                                    |                       |
| Tipologia attività 💿 PREVALENTE 💿 SECONDARIA                                                                                                    |                       |
| Eiseure 44                                                                                                    |                       |

Figura 11

## 2.3 CONTRIBUTO DI ISCRIZIONE

Comunicare i dati relativi al pagamento del contributo richiesto per l'iscrizione nel Registro degli Operatori Compro oro compilando i campi relativi all'importo pagato, al T.R.N. (*Transaction Reference Number*) del bonifico effettuato e il codice IBAN del proprio conto corrente bancario dal quale è stato effettuato il pagamento (figura 12).

Per informazioni sull'importo da versare fare riferimento alla Circolare OAM <u>34/19</u>, pubblicata sul portale dell'Organismo.

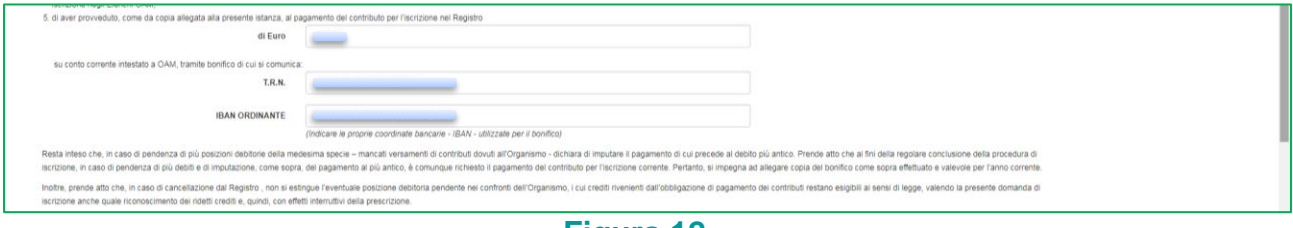

Figura 12

## 2.4 DICHIARAZIONE SEDI OPERATIVE

Comunicare le proprie "SEDI OPERATIVE" sul territorio nazionale ed i relativi "PREPOSTI".

Per ciascuna sede, cliccare su "**Aggiungi una sede operativa**" (figura 13) e compilare i relativi campi: **indirizzo, data inizio operatività, IBAN conto corrente dedicato all'attività di compro oro** (figura 14).

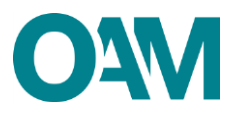

| 8. di essere autorizzati, secondo la normativa vigente, a svoigere l'attività di Compro oro pr<br>Aggliungi una sede operativa                                                                                    | sso lale sedeli operativale e per mezzo delli prepostoli di seguito indicati                 |                                                                                                    |  |
|----------------------------------------------------------------------------------------------------|----------------------------------------------------------------------------------------------|----------------------------------------------------------------------------------------------------|--|
| SEDI OPERATIVE                                                                                                    |                                                                                              |                                                                                                    |  |
|                                                                                                    | Nessuna sede operativa inserita                                                              |                                                                                                    |  |
| Al sensi dell'art. 13 del D.Lgs. 196/2003, si informa che i dati personali fornti all'DAM nell'ambiti<br>nell'ambito delle finalità istituzionali quali, tra gli attri, quelle di pubblicità del Registro stesso. | del procedimento inerente alla presente istanza saranno oggetto di trattamento, anche con st | umenti informatici, e resi disponibili a terzi nel pieno rispetto della vigente normativa in materia e |  |
| 📄 Dichiaro di aver p                                                                                                    | eso visione ed accettato le Condizioni Generali e l'Informativa sulla Privacy                |                                                                                                    |  |
| Visualizza le Condizion                                                                                                    | Generali e l'Informativa sulla Privacy                                                       |                                                                                                    |  |
| Salva Bozza                                                                                                    | Continua                                                                                     | Annulia                                                                                                |  |
|                                                                                                    |                                                                                              |                                                                                                    |  |

Figura 13

|                                      | Nuova sede operativa                         |                          | ×           |  |
|--------------------------------------|----------------------------------------------|--------------------------|-------------|--|
| 3. di utiliz<br>sede o               | Indirizzo                                    |                          |             |  |
| 4. di aver<br>iscrizio<br>5. di aver | CAP                                          |                          |             |  |
|                                      | Provincia                                    | Selezionare              |             |  |
| su cor                               | Comune                                       | Selezionare              |             |  |
|                                      | Data inizio operatività                      | gg/mm/aaaa               |             |  |
|                                      | Telefono                                     |                          |             |  |
| Resta inte<br>iscrizione             | IBAN c/c dedicato all'attività di Compro Oro |                          |             |  |
| Inoltre, pr<br>iscrizione            | Aggiungi preposto                            |                          |             |  |
| 6. di esse<br>Compr                  | PREPOSTO                                     |                          |             |  |
| 7. di non<br>8. di esse              | Codice fiscale                               |                          |             |  |
| Age                                  |                                              |                          | Ok Annulla  |  |
| SE                                   |                                              |                          |             |  |
|                                      | PREPOSTI                                     |                          |             |  |
| Ai sensi dell'a                      |                                              | Nessun preposto inserito |             |  |
| nell'ambito del                      |                                              |                          |             |  |
|                                      |                                              |                          |             |  |
|                                      |                                              |                          | Ok: Annulla |  |

Figura 14

Successivamente, cliccare su "Aggiungi preposto", inserire il suo "Codice fiscale" e cliccare su "Ok".

Se il codice fiscale del preposto inserito è già censito dal sistema, l'anagrafica del soggetto si completa automaticamente; in caso contrario, fornire le informazioni anagrafiche richieste e inserire la data di inizio incarico (selezionandola dal calendario proposto dal sistema).

Al termine cliccare su "**Ok**" (figura 15): i dati inseriti verranno visualizzati a video, e sulla sinistra, in corrispondenza del nominativo comunicato è visualizzata una linea verde verticale (figura 16).

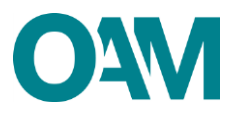

| su cor                   | Aggiungi preposto                         |             |           |              |            |         |                                                                                                 |         |  |
|--------------------------|-------------------------------------------|-------------|-----------|--------------|------------|---------|-------------------------------------------------------------------------------------------------|---------|--|
|                          | PREPOSTO                                  |             |           |              |            |         |                                                                                                 |         |  |
|                          | Codice fiscale                            | _           |           |              |            |         |                                                                                                 |         |  |
| Resta inte<br>iscrizione | Cognome                                   |             | Mag       | gio 201      | 8          | ю       |                                                                                                 |         |  |
| inoltre, pr              | Nome                                      | Lu M        | a Me      | GI V         | o Sa       | Do      |                                                                                                 |         |  |
| iscrizione               | Sesso                                     | 30 1<br>7 8 | 2         | 3 4<br>10 1  | 1 12       | 6<br>13 |                                                                                                 |         |  |
| 6. di esse<br>Compr      | Data di nascita                           | 14 15       | 5 16      | 17 1         | 8 19       | 20      |                                                                                                 |         |  |
| 7. di non<br>8. di esse  | Provincia di nascita                      | 21 22       | 2 23      | 24 2<br>31 1 | 5 26<br>2  | 27<br>3 |                                                                                                 |         |  |
| Agg                      | Comune italiano o Stato estero di nascita | 4 5         | 6         | 7 8          | 9          | 10      |                                                                                                 |         |  |
| SE                       | Data inizio incarico preposto             | 03/05/2     | 018       |              |            | _       |                                                                                                 |         |  |
|                          |                                           | (Attenzion  | e: la dal | ta di inizi  | a incarico | o del p | preposto deve essere maggiore o uguale della data inizio operatività della sua sede operativa.) |         |  |
|                          |                                           |             |           |              |            |         | (X)                                                                                             | Annulla |  |

#### Figura 15

| 3. di utiliz              | Nuova sede operativa                         |      |                                           |                       |                               |                | ×          |  |
|---------------------------|----------------------------------------------|------|-------------------------------------------|-----------------------|-------------------------------|----------------|------------|--|
| sede o<br>4. di aver      | Indirizzo                                    |      |                                           |                       |                               |                |            |  |
| 5. di aver                | CAP                                          |      |                                           |                       |                               |                |            |  |
| su cor                    | Provincia                                    |      |                                           |                       | *                             |                |            |  |
|                           | Comune                                       |      |                                           |                       | ٣                             |                |            |  |
|                           | Data inizio operatività                      |      |                                           |                       |                               |                |            |  |
| Resta inte<br>iscrizione  | Telefono                                     |      |                                           |                       |                               |                |            |  |
| Inoitre, pr<br>iscrizione | IBAN c/c dedicato all'attività di Compro Oro |      |                                           |                       |                               |                |            |  |
| 6. di esse                | Aggiungi preposto                            |      |                                           |                       |                               |                |            |  |
| 7. di non<br>8. di esse   | PREPOSTI                                     |      |                                           |                       |                               |                |            |  |
| A99                       | Codice fiscale Cognome                       | Nome | Comune italiano o Stato estero di nasoita | Data di nascita Sesso | Data inizio incarico preposto | Stato preposto |            |  |
| SE                        |                                              |      | _                                         | <u> </u>              | _                             | _              | / 8        |  |
|                           |                                              |      |                                           |                       |                               |                |            |  |
| Ai sensi dell'ar          |                                              |      |                                           |                       |                               |                |            |  |
| nei anoto de              |                                              |      |                                           |                       |                               |                | Ok Annulla |  |
|                           | Calva Doran                                  |      |                                           |                       | Annula                        |                |            |  |
|                           | Salva Bozza                                  |      | ontanua                                   |                       | Annulla                       |                |            |  |

#### Figura 16

#### Nota bene

In questa fase è ancora possibile modificare i dati precedentemente comunicati:

- per modificare un dato relativo alla sede operativa è sufficiente sovrascrivere quanto già inserito;
- per modificare un dato relativo al preposto, cliccare sull'icona raffigurante una "matita" | 
   viene così riaperta la schermata di inserimento dati dove procedere alla modifica dei dati;
- per eliminare quanto inserito, cliccare sull'icona raffigurante un "cestino" 1.

Al termine, verificare la correttezza dei dati inseriti e cliccare sul tasto "Ok" (figura 16).

#### Attenzione:

Si ricorda che è necessario comunicare tutte le sedi operative attive ed i relativi preposti.

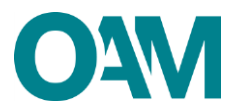

Al termine della compilazione del modulo, accettare le "**Condizioni Generali e l'informativa sulla Privacy**", spuntando la relativa casella, e cliccare su "**Continua**" (figura 17).

A questo punto, il sistema visualizza l'anteprima del modulo compilato.

| ione anche quale riconoscimento dei ridetti crediti e, quindi, co                                                                                                    | n effetti interruttivi della prescrizione.                                                                                                    |                                                                                                    |                                                              |                                                |                                                                   |
|----------------------------------------------------------------------------------------------------|----------------------------------------------------------------------------------------------------|----------------------------------------------------------------------------------------------------|--------------------------------------------------------------|------------------------------------------------|-------------------------------------------------------------------|
| essere consapevole che, nel caso di sanzione di cancellazion<br>ompro oro sanzionato, nonchè ai suoi familiari per tali intenden<br>non trovarsi in una delle cause di intendizione di cui al punto p<br>sesre autorizzati, tecondo la normativa vigento, a svolgere f<br>Aggiangi una sede operativa | ) dal Registro, imogata dal Ministero dell'Economia e Finanze ali<br>dosi il contuge, la persona legata in unione civile o convivenza di<br>recedente;<br>attività di Compro oro presso lale sedeli operativale e per mezzi<br>attività di Compro oro presso lale sedeli operativale e per mezzi | sensi dell'art. 11, comma 6, del D.Lgs. 25 maggio 201<br>fatto, i figli e i genton;<br>2 delli prepostoli di seguito indicati: | 7, n. 92, l'iscrizione nel Registro del Compro oro è inte    | rdetta, per i 3 anni successivi, all'operatore | Dati Personali<br>Domicilio<br>Residenza<br>Contributo Iscrizione |
| SEDI OPERATIVE                                                                                                    |                                                                                                    |                                                                                                    |                                                              |                                                | Licenza<br>Sedi Operative                                         |
| Sède operativa<br>Inditze<br>Provincia<br>Data latito operatività                                                                                                    |                                                                                                    | CAP<br>IDAN                                                                                                    | Comune<br>Telefono                                           | × ŝ                                            |                                                                   |
| PREPOSTI                                                                                                    |                                                                                                    |                                                                                                    |                                                              |                                                |                                                                   |
| Codice fiscale Cognome                                                                                                    | None Comune Italian                                                                                                    | o Stato estero di nascita Data di nascita S                                                                                    | Data inizio incarico<br>prejeste                             |                                                |                                                                   |
|                                                                                                    |                                                                                                    |                                                                                                    |                                                              |                                                |                                                                   |
| ell'art. 13 del D.Lgs. 196/2003, si informa che i dati personali f<br>o delle finalità istituzionali quali, tra gli attri, quelle di pubblicità                                                                                                    | omiti all'OAM nell'ambito del procedimento inerente alla presenti<br>del Registro stesso.                                                                                                    | i istanza saranno oggetto di trattamento, anche con s                                                                          | trumenti informatici, e resi disponibili a terzi nel pieno i | rispetto della vigente normativa in materia e  |                                                                   |
|                                                                                                    | Dichiaro di aver preso visione ed accettato le Condizion                                                                                                    | a Generali e l'Informativa sulla Privacy                                                                                       |                                                              |                                                |                                                                   |

Figura 17

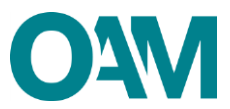

# 3 FIRMA E INVIO DELL'ISTANZA DI ISCRIZIONE

Verificare che i dati immessi nel modulo siano veritieri e completi.

Scaricare e salvare il modulo sul proprio *pc,* cliccando su "Scarica PDF" (figura 18).

| 👱 scarka POF                                                                                                    | annosita sezione degli allegati            |
|----------------------------------------------------------------------------------------------------|--------------------------------------------|
| Por minere in inclusive e necessario dealifeare in ne, appone la inne orginare e francare in ne innato nel                                                                                              | NE NEL REGISTRO DEGLI OPERATORI COMPRO ORO |
| Eventuels demonstrations dis<br>Province<br>Comune Integers 5 Maile refers<br>Data<br>Coal<br>Table scalars 5<br>Data scalars 5<br>Data scalars 5<br>Data scalars 5<br>Data scalars 5<br>Data scalars 5 | LL SOTTOSCHUTTO                            |
|                                                                                                    | Indian<br>Provisia<br>CAP                  |
| ALLEGATI                                                                                                    |                                            |

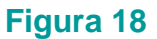

Firmare con firma digitale il modulo scaricato e salvato sul *pc* (consultare la Guida "<u>Firma</u> <u>digitale e invio dell'istanza</u>", disponibile sul Portale dell'Organismo).

Inserire nella sezione "Allegati" i seguenti documenti (figura 19):

- **modulo firmato digitalmente** dal richiedente l'iscrizione, se persona fisica, o dal legale rappresentante della società, in caso il richiedente sia persona giuridica;
- quietanza dell'avvenuto pagamento del contributo di iscrizione OAM;
- bollettino attestante il pagamento della Tassa di concessione governativa, pari ad Euro 168,00, nei confronti dell'Agenzia delle Entrate, ai sensi del D.P.R. 26 ottobre 1972, n. 641, ai fini dell'efficacia dell'iscrizione nel Registro<sup>1</sup>;
- documento di identità del richiedente l'iscrizione, se persona fisica, o del legale rappresentante, in caso il richiedente sia persona giuridica;
- attestazione del possesso e perdurante validità della licenza, rilasciata dalla Questura territorialmente competente.

<sup>&</sup>lt;sup>1</sup> Il pagamento della tassa di concessione governativa va effettuato mediante bollettino di conto corrente postale n. 8003, intestato a "Agenzia delle Entrate – Centro Operativo di Pescara – Tasse Concessioni Governative" con causale "Tassa iscrizione nel Registro degli Operatori Compro Oro" e codice tariffa 8617. Il versamento deve essere necessariamente "eseguito da" il soggetto che richiede iscrizione nell'Elenco.

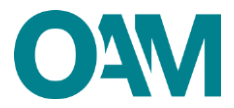

Cliccare, infine, su "Invia istanza" (figura 19) ed attendere che il sistema confermi il corretto invio.

#### **IMPORTANTE**

Per effettuare il corretto invio del procedimento di iscrizione, <u>il modulo deve essere</u> scaricato, firmato e inoltrato nell'arco della stessa giornata.

| ALLEGATI                                                             | Cograms<br>New<br>Proveduals downlikations<br>Provide di mastel<br>Della di mastel<br>Della d | ŗ |
|----------------------------------------------------------------------|----------------------------------------------------------------------------------------------------|---|
| Modulo iscrizione firmato digitalmente<br>(obbilgatorio)             | Secreta File                                                                                                    |   |
| Bonifico bancarlo<br>(obbligatorio)                                  | Cerca File                                                                                                    |   |
| Tassa concessione governativa<br>(obbilgatorio)                      | Cerca File                                                                                                    |   |
| Documento di identità del richiedente l'iscrizione<br>(obbligatorio) | Seca File                                                                                                    |   |
| Attestazione perdurante validità licenza<br>(obbligatorio)           | Secca File                                                                                                    |   |
|                                                                      | Trivio Istanza                                                                                                    |   |

Figura 19